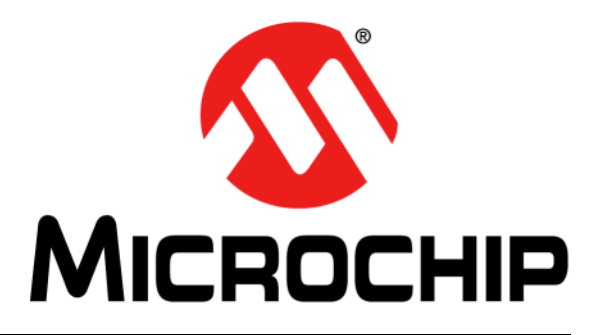

# Microchip 调试器 (MDB) 用户指南

© 2015-2019 Microchip Technology Inc.

#### 请注意以下有关 Microchip 器件代码保护功能的要点:

- Microchip 的产品均达到 Microchip 数据手册中所述的技术指标。
- Microchip确信:在正常使用的情况下, Microchip系列产品是当今市场上同类产品中最安全的产品之一。
- 目前,仍存在着恶意、甚至是非法破坏代码保护功能的行为。就我们所知,所有这些行为都不是以 Microchip 数据手册中规定的 操作规范来使用 Microchip 产品的。这样做的人极可能侵犯了知识产权。
- Microchip 愿与那些注重代码完整性的客户合作。
- Microchip 或任何其他半导体厂商均无法保证其代码的安全性。代码保护并不意味着我们保证产品是"牢不可破"的。

代码保护功能处于持续发展中。 Microchip 承诺将不断改进产品的代码保护功能。任何试图破坏 Microchip 代码保护功能的行为均可视 为违反了 《数字器件千年版权法案 (Digital Millennium Copyright Act)》。如果这种行为导致他人在未经授权的情况下,能访问您的 软件或其他受版权保护的成果,您有权依据该法案提起诉讼,从而制止这种行为。

提供本文档的中文版本仅为了便于理解。请勿忽视文档中包含的英文部分,因为其中提供了有关 Microchip 产品性能和使用情况的有用信息。Microchip Technology Inc. 及其分公司和相关公司、各级主管与员工及事务代理机构对译文中可能存在的任何差错不承担任何责任。建议参考 Microchip Technology Inc. 的英文原版文档。

本出版物中所述的器件应用信息及其他类似内容仅为您提供便 利,它们可能由更新之信息所替代。确保应用符合技术规范, 是您自身应负的责任。Microchip 对这些信息不作任何明示或 暗示、书面或口头、法定或其他形式的声明或担保,包括但不 限于针对其使用情况、质量、性能、适销性或特定用途的适用 性的声明或担保。Microchip对因这些信息及使用这些信息而引 起的后果不承担任何责任。如果将 Microchip 器件用于生命维 持和 / 或生命安全应用,一切风险由买方自负。买方同意在由 此引发任何一切伤害、索赔、诉讼或费用时,会维护和保障 Microchip 免于承担法律责任,并加以赔偿。除非另外声明,在 Microchip知识产权保护下,不得暗中或以其他方式转让任何许 可证。

Microchip 位于美国亚利桑那州 Chandler 和 Tempe 与位于俄勒冈州 Gresham的全球总部、设计和晶圆生产厂及位于美国加利福尼亚州和印 度的设计中心均通过了 ISO/TS-16949:2009 认证。 Microchip 的 PIC® MCU 与dsPIC® DSC、KEELOQ® 跳码器件、串行 EEPROM、单片机外 设、非易失性存储器和模拟产品严格遵守公司的质量体系流程。此外, Microchip 在开发系统的设计和生产方面的质量体系也已通过了 ISO 9001:2000 认证。

# QUALITY MANAGEMENT SYSTEM CERTIFIED BY DNV — ISO/TS 16949—

#### 商标

Microchip 的名称和徽标组合、Microchip 徽标、AnyRate、 AVR、AVR 徽标、AVR Freaks、BitCloud、chipKIT、chipKIT 徽 标、CryptoMemory、CryptoRF、dsPIC、FlashFlex、 flexPWR、Heldo、JukeBlox、KeeLoq、Kleer、LANCheck、 LINK MD、maXStylus、maXTouch、MediaLB、megaAVR、 MOST、MOST 徽标、MPLAB、OptoLyzer、PIC、picoPower、 PICSTART、PIC32 徽标、Prochip Designer、QTouch、SAM-BA、SpyNIC、SST、SST 徽标、SuperFlash、tinyAVR、UNI/O 及 XMEGA 均为 Microchip Technology Inc. 在美国和其他国家或 地区的注册商标。

ClockWorks、The Embedded Control Solutions Company、 EtherSynch、Hyper Speed Control、HyperLight Load、 IntelliMOS、mTouch、Precision Edge 和Quiet-Wire 均为Microchip Technology Inc. 在美国的注册商标。

Adjacent Key Suppression、 AKS、 Analog-for-the-Digital Age、 Any Capacitor、 AnyIn、 AnyOut、 BodyCom、 CodeGuard、 CryptoAuthentication、 CryptoAutomotive、 CryptoCompanion、 CryptoController、 dsPICDEM、 dsPICDEM.net、 Dynamic Average Matching、 DAM、 ECAN、 EtherGREEN、 In-Circuit Serial Programming、 ICSP、 INICnet、 Inter-Chip Connectivity、 JitterBlocker、KleerNet、KleerNet 徽标、memBrain、Mindi、 MiWi、 motorBench、 MPASM、 MPF、 MPLAB Certified 徽标、 MPLIB、 MPLINK、 MultiTRAK、 NetDetach、 Omniscient Code Generation、PICDEM、PICDEM.net、PICkit、PICtail、 PowerSmart、 PureSilicon、 QMatrix、 REAL ICE、 Ripple Blocker、 SAM-ICE、 Serial Quad I/O、 SMART-I.S.、 SQI、 SuperSwitcher、SuperSwitcher II、Total Endurance、TSHARC、 USBCheck、VariSense、ViewSpan、WiperLock、Wireless DNA 和 ZENA 均为 Microchip Technology Inc. 在美国和其他国家或地区 的商标。

SQTP 为 Microchip Technology Inc. 在美国的服务标记。

Silicon Storage Technology 为 Microchip Technology Inc. 在除美国外的国家或地区的注册商标。

GestIC 为 Microchip Technology Inc. 的子公司 Microchip Technology Germany II GmbH & Co. & KG 在除美国外的国家或地 区的注册商标。

在此提及的所有其他商标均为各持有公司所有。

© 2015-2019, Microchip Technology Inc. 版权所有。

ISBN: 978-1-5224-4025-3

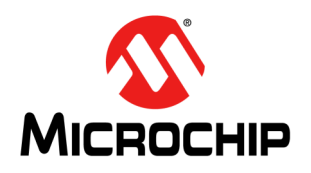

# 目录

| 前言                   | 5  |
|----------------------|----|
| 第1章 如何使用Microchip调试器 |    |
| 1.1 简介               | 9  |
| <b>1.2</b> 安装和文档     | 10 |
| 1.3 使用入门             | 10 |
| 1.4 调试方法             | 12 |
| 1.5 运行命令文件方法         | 15 |
| 1.6 使用多个MDB实例        | 16 |
| 第2章 MDB参考信息          |    |
| 2.1 Help命令           | 17 |
| 2.2 命令分类             | 17 |
| 2.3 类中的命令列表          | 18 |
| 附录A版本历史              |    |
| 索引                   |    |
| ~~~~<br>全球销售及服务网点    |    |

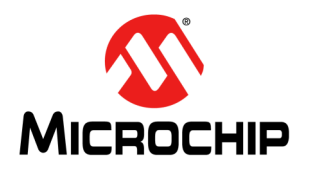

# 前言

# 客户须知

所有文档均会过时,本文档也不例外。Microchip的工具和文档将不断演变以满足客户的需求,因此 实际使用中有些对话框和/或工具说明可能与本文档所述之内容有所不同。请访问我们的网站 (www.microchip.com)获取最新文档。

文档均标记有 "DS"编号。该编号出现在每页底部的页码之前。 DS 编号的命名约定为 "DSXXXXXXA\_CN",其中 "XXXXXXX"为文档编号,"A"为文档版本。

欲了解开发工具的最新信息,请参考 MPLAB<sup>®</sup> IDE 在线帮助。从 Help (帮助)菜单选择 Topics (主题),打开现有在线帮助文件列表。

简介

本章包含使用Microchip调试器(Microchip Debugger, MDB)前需要了解的一般信息。内容包括:

- 文档编排
- 本指南使用的约定
- 推荐读物

文档编排

文档内容编排如下:

- 第1章 "如何使用 Microchip 调试器" —— 介绍如何入门 MDB、调用 MDB 以及可用 的调试方法。
- 第2章 "MDB参考信息" —— 详细介绍命令的分类以及可用命令列表。
- 附录A"版本历史"——标识对文档所做的更改。

# 本指南使用的约定

本指南采用以下文档约定:

|                  | 表示                                                                          | 示例                                  |
|------------------|-----------------------------------------------------------------------------|-------------------------------------|
| Arial 字体:        |                                                                             |                                     |
| 斜体字              | 参考书目                                                                        | MPLAB <sup>®</sup> IDE User's Guide |
|                  | 需强调的文字                                                                      | ······为仅有的编译器 ······                |
| 首字母大写            | 窗口                                                                          | Output 窗口                           |
|                  | 对话框                                                                         | Settings 对话框                        |
|                  | 菜单选择                                                                        | 选择 Enable Programmer                |
| 引用               | 窗口或对话框中的字段名                                                                 | "Save project before build"         |
| 带右尖括号且有下划线的斜体 文字 | 菜单路径                                                                        | <u>File&gt;Save</u>                 |
| 粗体字              | 对话框按钮                                                                       | 单击 <b>OK</b>                        |
|                  | 选项卡                                                                         | 单击 Power 选项卡                        |
| N'Rnnnn          | <b>verilog</b> 格式的数字,其中 <b>N</b><br>为总位数, <b>R</b> 为基数, <b>n</b> 为<br>其中一位。 | 4'b0010,2'hF1                       |
| 尖括号 < > 括起的文字    | 键盘上的按键                                                                      | 按下 <enter>,<f1></f1></enter>        |
| Courier New 字体:  |                                                                             | ·                                   |
| 常规 Courier New   | 源代码示例                                                                       | #define START                       |
|                  | 文件名                                                                         | autoexec.bat                        |
|                  | 文件路径                                                                        | c:\mcc18\h                          |
|                  | 关键字                                                                         | _asm, _endasm, static               |
|                  | 命令行选项                                                                       | -Opa+, -Opa-                        |
|                  | 二进制位值                                                                       | 0, 1                                |
|                  | 常量                                                                          | OxFF, 'A'                           |
| 斜体 Courier New   | 可变参数                                                                        | file.o,其中 file 可以是任<br>一有效文件名       |
| 方括号[]            | 可选参数                                                                        | mcc18 [选项] file [选项]                |
| 花括号和竖线: { }      | 选择互斥参数; "或"选择                                                               | errorlevel {0 1}                    |
| 省略号              | 代替重复文字                                                                      | <pre>var_name [, var_name]</pre>    |
|                  | 表示由用户提供的代码                                                                  | <pre>void main (void) { }</pre>     |

## 推荐读物

本用户指南介绍了如何使用MDB。下面列出了其他有用的文档。提供以下Microchip文档和资源,建议读者作为补充参考资料和资源。

### Microchip命令行调试器网络研讨会

该网络研讨会介绍了命令行调试器,并提供一些有用的例子。该网络研讨会可从Microchip 网站访问:

www.microchip.com/webinars.microchip.com/WebinarDetails.aspx?dDocName=en565588

### 多工具设计忠告(DS51764C\_CN)

这个小文档提供了设计指南和实现注意事项,用于确保与各个开发工具的正确接口。

### 处理器扩展包(PEP)和调试头规范(DS50001292W\_CN)

本小册子介绍了如何安装并使用处理器扩展包(Processor Extension Pak, PEP)和 相关调试头来更好地调试所选器件,而无需占用额外的引脚和资源。另请参见PEP和 调试头在线帮助文件。

### Transition Socket Specification (DS51194)

可参考本文档获取有关适用于调试头的转换插座的信息。

### MDB的版本说明

关于使用MDB的最新信息,请转到MPLAB X IDE的Learn & Discover(学习和发现)选项卡,单击Users Guide & Release Notes(用户指南和版本说明)图标,然后找到MDB的自述文件。版本说明(自述文件)包含本用户指南中可能未提供的更新信息和已知问题。

### MDB在线帮助文件

MPLAB X IDE 随附了全面的MDB 帮助文件。此帮助文件可能比文档内容更新。

### MPLAB IPE 的版本说明

有关MPLAB<sup>®</sup>集成编程环境(Integrated Programming Environment, IPE)的最新信息,请转到MPLAB X IDE的Learn & Discover选项卡,单击Users Guide & Release Notes 图标,然后找到MPLAB IPE的自述文件。版本说明(自述文件)包含本用户指南中可能未提供的更新信息和已知问题。

### MPLAB IPE在线帮助文件

MPLAB IPE的Help(帮助)菜单下包含了全面的帮助文件。此帮助文件可能比文档内 容更新。

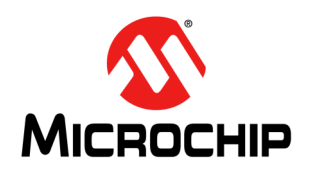

# 第1章 如何使用 Microchip 调试器

# 1.1 简介

Microchip调试器(MDB)是Microchip硬件和软件开发工具的命令行调试器接口。作为 Microchip MPLAB<sup>®</sup>X集成开发环境(Integrated Development Environment, IDE)图 形界面的替代, MDB通过命令提示符接口来调试器件,并可以编程生产映像来进行 测试。

MDB专为偏好使用命令提示符的工程师而设计。调试器的命令行接口速度更快,允许执行更广泛的测试。这在重复执行一个任务时特别有用,比如调试很难解决的问题或 者在自动执行测试过程时。

可通过脚本或批处理文件使用MDB。MDB 可与以下工具配合使用:

- MPLAB ICD 3在线调试器
- MPLAB ICD 4 在线调试器
- PICkit™ 3在线调试器/编程器
- MPLAB PICkit™ 4在线调试器
- MPLAB Snap 在线调试器
- MPLAB REAL ICE™在线仿真器
- MPLAB PM3器件编程器
- MPLAB SIM 软件模拟器
- 获得许可的第三方编程器和调试器

# 1.2 安装和文档

### 1.2.1 安装MPLAB X IDE

MDB随MPLAB X IDE 自 动 安 装。要 下 载 最 新 版 本, 请 访 问Microchip 网 站 (www.microchip.com)。

生成.cof 或.elf文件用于调试。(如果只是编程器件,hex文件就足够了。)可通过 MPLAB X IDE或使用第三方编译器编译项目,只要生成.cof 或.elf文件即可。.cof/.elf 文件是包含符号调试信息的链接可执行文件。

### 1.2.2 查找MDB文档

MDB支持文档随MPLABXIDE自动安装。有几种方式访问MDB文档:(1)通过MDB实用程序,(2)通过MPLABXIDE,以及(3)通过计算机上的安装目录。

- 1. 调用MDB(见第1.3.2节"调用MDB")后,请输入help doc。此命令用于显示 有关MDB文档所在位置的说明。
- 2. 启动MPLAB X IDE 后,单击Learn & Discover选项卡,在Getting Started(入门) 部分中,单击标有Users Guide & Release Notes 的图标。将打开一个新窗口,其 中包含用户指南、版本说明和支持文档的列表。找到MDB用户指南、MDB帮助 和MDB 自述文件的链接。
- 在计算机上查找文档,可以在MPLAB X IDE的默认安装路径中找到MDB用户指 南(文件名为MDBUserGuide.pdf): Program Files (x86)\Microchip\MPLABX\vx.xx\docs 在线帮助位于同一路径中的MDB\_Help文件夹中,文件名为MDBX\_SA.jar。双击 文件名可打开在线帮助。

MDB.htm的自述文件包含最新的版本说明。

1.3 使用入门

通常,可在调用MDB时使用默认设置。请参见第1.4节"调试方法"了解更详细信息。

### 1.3.1 命令行参数

调用MDB之前,可能需要设置某些命令行选项和参数。

要查看选项,请在命令提示符处输入mdb --help。这将仅显示命令行参数(选项和参数)的帮助信息(见表1-1 "命令行参数帮助"),然后退出MDB。要查找MDB的相关文档,例如MDB在线帮助、用户指南(PDF)或自述文件,请输入help doc(见表1-1 "命令行参数帮助")。该命令显示有关在何处找到MDB文档的指示信息。

要设置任何参数,在命令提示符处采用以下格式(如下所示在命令的每两个字段之间加 一个空格):

mdb [options] [commandFile]

可使用此命令将命令文件传递到MDB。

#### 表1-1: 命令行参数帮助

| 选项      | 含义        | 示例                     |
|---------|-----------|------------------------|
| -h,help | 显示命令分类列表。 | mdb -h<br>或<br>mdbhelp |

| 参数          | 含义                                               | 示例                      |
|-------------|--------------------------------------------------|-------------------------|
| commandFile | 使用可运行脚本的MDB命令运行指定的<br>文件。<br>另请参见第1.5节"运行命令文件方法" | mdb MyScriptingFile.txt |

### 1.3.2 调用MDB

使用命令提示符调用MDB。

在Windows<sup>®</sup>7中,必须以管理员模式打开命令提示符:

*Start>All Programs>Accessories>Command Prompt*(开始>所有程序>附件>命令提示符),右键单击并选择"Run as Administrator"(以管理员身份运行)。这将打开管理员:命令提示符。

MDB的路径可能因MPLAB X IDE的安装路径和安装的操作系统而异。有关各种操作系统和路径的信息,请参见下表。路径中的vn.nn表示版本号,例如v3.00。这些路径很长,因此您可能希望将它们添加到路径变量中。

### 表1-2: 不同操作系统的MDB路径

#### Windows<sup>®</sup> 32 位操作系统

c:\Program Files\Microchip\MPLABX\vn.nn\mplab\_platform\bin>mdb.bat

#### Windows 64 位操作系统

c:\Program Files (x86)\Microchip\MPLABX\vn.nn\mplab\_platform\bin>mdb.bat

#### Linux<sup>®</sup>操作系统

/opt/microchip/mplabx/vn.nn/mplab\_platform/bin/mdb.sh

#### Apple OS X<sup>®</sup>

/Applications/microchip/mplabx/vn.nn/mplab\_ide.app/Contents/Resources/
mplab platform/bin/mdb.sh

**注:** mdb.bat和mdb.sh脚本不需要从它们的安装目录运行。如果将这些脚本的安装目录添加到系统路径,则mdb.bat和msb.sh可以从任何目录运行。

# 1.4 调试方法

您可以使用以下任一方法运行测试:

- 输入命令方法
- 运行命令文件方法

输入命令是使用MDB运行测试的首选方法。无论目标应用程序模拟执行还是在实际硬件上执行,都允许您与目标应用程序进行交互。每个命令的结果一次显示一个,这样更容易了解和纠正错误(见"输入命令方法")。

调用MDB后,无法使用运行命令文件方法。调用MDB时,命令文件作为参数包含在命令行中(见"运行命令文件方法")。

### 1.4.1 输入命令方法

**注:** 尽管MPLAB X IDE可以同时运行多个工具,但MDB一次只能运行一个工具。 不过,您可以运行多个MDB实例。 有关详细信息,请参见第1.6节"使用多个MDB实例"。

输入命令是使用MDB分步运行测试的方法。MDB运行后,您便可以开始输入命令。请 注意,MDB命令不区分大小写,但属性选项和文件名区分大小写。

可在MDB中输入help获取命令分类列表。请参见第2章 "MDB参考信息"和表2-1 "MDB命令分类"。

有关其他可用命令,请参见第2章 "MDB参考信息"中的表2-2至表2-10。 接着将介绍以下主题:

- 编程生产映像以进行测试
- 调试器件

### 1.4.2 编程生产映像以进行测试

可使用MDB编程生产映像以进行测试。

**注:** 应将 MDB 用于调试。
 请使用 IPECMD 或 IPECMDBoost (速度更高)工具编程器件。请参见
 MPLABX 安装文件夹(例如\Microchip\MPLABX\vx.xx\docs,其中vx.xx
 表示 MPLAB X IDE 的版本)中 IPE 命令行接口的版本说明(IPECMD的自述
 文件)。

MDB需要使用的文件或硬件工具不能同时在MPLAB X IDE、IPE或第三方程序中运行或 打开。在试图将文件或硬件工具与MDB配合使用之前,请确保关闭(或停止运行)该 文件或硬件工具。

注: 编程器件时,必须先选择器件。

1. 通过输入以下命令来选择器件:

Device [device name]

例如: Device PIC18F66K22

- 2. 使用set命令来选择要使用的任何选项(见表2-6 "与SET命令一起使用的工具属 性名称选项"或表2-7 "与SET命令一起使用的软件模拟器选项")。
- 3. 选择硬件工具。要验证支持的工具,请输入:

Help Hwtool

MPLAB ICD 3、MPLAB REAL ICE、PICkit 3和软件模拟器可用于编程和调试, 而MPLAB PM3仅用于编程。要选择硬件工具, 请输入命令:

Hwtool [tool name]

例如: Hwtool SIM

4. 如果已经编译项目,则会生成一个cof或elf文件。要使用cof、elf或hex文件对器件进行编程,请输入命令:

Program "[location of the cof or elf or hex file]".

例如:

Program "C:\MDBTestExample\Build\test\preprocess\files\dist\
 test\_IO\_Button.cof"。

如果使用SIM(软件模拟器)作为硬件工具,则项目需要一个scl文件,可使用以下命令进行设置:

Stim "[location of the scl file]"

请使用 Help Stim 命令获取更多信息。可使用 Stimulus (激励) 来设置引脚注入和/ 或寄存器注入。

编程完成后会显示一条"Program succeeded"(编程成功)消息。在编程过程中自动 执行校验。

### 1.4.3 调试器件

使用以下命令来调试器件。

- 复位——有关复位信息,请参见器件的数据手册。如果调试过程中需要进行复位: 首先,暂停目标器件;然后,输入命令: Reset
- 设置断点——有两种方法可以设置断点进行调试:
  - 使用以下命令通过源代码行号设置断点: Break filename: linenumber 例如: Break main.c:53
  - 使用以下命令在绝对地址处设置断点: Break \*address

例如: Break \*0x108

- 设置观察点——为调试设置的观察点:
  - 通过使用以下命令指定观察的地址和类型来设置观察点: Watch address breakontype

例如: Watch 0xa0007ff0 R

或

Watch address breakontype[:value] [passcount] 例如: Watch 0xa0007ff0 R:0xf 1

- 删除断点——要删除断点,请使用以下命令: Delete [breakpoint number] 如果未在此命令中指定参数,则将删除所有断点。
- •运行程序——Run命令可用于运行程序,直到到达断点。
- 单步执行——要单步执行程序,请使用Step命令或Next命令。
- 查看变量值——Print [variable]命令可用于查看变量或SFR的值。
- •退出——使用Quit命令退出MDB。

# 1.5 运行命令文件方法

**注:** 尽管MPLAB X IDE可以同时运行多个工具,但MDB一次只能运行一个工具。 不过,您可以运行多个MDB实例。 有关详细信息,请参见第1.6节"使用多个MDB实例"。

如果需要经常或多次进行编程和调试,请通过运行命令文件来运行测试。这比重复输入命令更高效。将所有命令放在一个文件中,并在命令提示符中使用此命令文件运行 MDB,例如:

C:\Program Files\Microchip\MPLABX\vn.nn\mplab\_ide\bin>mdb.bat <commandfile.txt>

以下为命令文件示例:

C:\MDB-SIMCommand\_Target.txt

以#开头的行表示该行是注释。应添加Sleep命令以确保MDB有足够的时间在执行下一个命令之前执行完上一个命令。MDB将按顺序运行命令文件中的所有命令。

#### 图1-1: 运行命令文件的示例

| MDB-SIMCommand_Target.txt - Notepad                                             |
|---------------------------------------------------------------------------------|
| File Edit Format View Help                                                      |
| Device PIC18F66K22                                                              |
| Hwtool SIM                                                                      |
| Program "C:\MDBTestExample\Build\test\preprocess\files\dist\test_IO_Button.cof" |
| Reset MCLR                                                                      |
| Sleep 1500                                                                      |
| # set breakpoint at 0x108                                                       |
| #Break simulator.c:53                                                           |
| Break *0x108                                                                    |
| Run                                                                             |
| Wait 600000                                                                     |
| #Sleep 6000                                                                     |
| Print PROD                                                                      |
| Quit                                                                            |

### 创建可打印的日志文件

将输出重定向到文件是一般选项,可以从命令提示符执行,并非特定于MDB批处理文件。要检查错误,将输出重定向到可打印的文本文件比查看命令提示符窗口更有用。

要创建可打印的文件,请打开MDB.bat文件,通过在批处理文件的末尾添加 >>%mplabx\_dir%\bin\mdblog.txt对其进行修改。这将指示批处理文件创建可打印 的mdblog.txt文件。

# 1.6 使用多个MDB实例

使用多个MDB实例类似于使用多个MPLAB X IDE实例。在将硬件工具(PICkit 3等)与MDB的实例一起使用之前,需要进行一些设置。有关设置硬件工具和格式化MCHPDEFPORT文件的说明,请参见MPLAB X IDE在线帮助"Before You Begin"(使用前须知)和"Launch Multiple Instances of the IDE"(启动多个IDE实例)。完成任何硬件工具设置(为工具分配适当的驱动程序)后,可以从MPLAB X IDE安装文件夹的bin 目录中调用MDB实例。

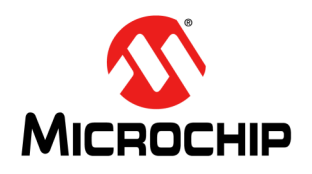

# 第2章 MDB参考信息

### 2.1 HELP命令

MDB中有一些help命令。

要获得特定命令分类(见第2.2节"命令分类")中所有命令的列表,请输入help,后 跟类名。

要获得完整文档(见第2.3节"类中的命令列表"),请输入help,后跟命令名。 要了解如何访问MDB文档,请输入help doc。可通过三种方式访问MDB文档:

- 1. MDB帮助文件提供*最新*信息,也位于*docs*文件夹内: ...>docs>MDB Help>MDBX SA.jar
- 2. "Microchip Debugger MDB User's Guide"位于MPLAB X IDE的默认安装路径中: Program Files>Microchip>MPLABX>vx.xx>docs>MDBUserGuide.pdf 其中vx.xx表示MPLAB X IDE版本。
- 3. MDB用户指南(.pdf)和MDB帮助(.jar)文件也可通过启动MPLAB X IDE访问。单击Learn & Discover选项卡,然后单击Getting Started 部分中的User's Guide & Release Notes。将打开一个新窗口,显示用户指南、版本说明和支持 文档列表,可在其中找到MDB用户指南和MDB帮助的链接。

## 2.2 命令分类

可在MDB中输入help获取命令分类列表。

| 分类            | 说明         |
|---------------|------------|
| breakpoints   | 在某些点停止程序执行 |
| data          | 检查/更改数据    |
| deviceandtool | 选择调试工具和器件  |
| others        | 其他命令       |
| programming   | 编程器件及其相关功能 |
| running       | 运行程序       |
| stack         | 检查堆栈       |

#### 表2-1: MDB命令分类

# 2.3 类中的命令列表

**注:** MDB命令不区分大小写。但是,当使用SET命令时,其中工具选项属性作为参数传递,输入的命令行参数部分区分大小写。

要获得特定类中所有命令的列表,请输入help,后跟类名。help也可缩写为h。有关 每类命令的信息,请参见下表。

要获得特定命令的文档,请输入help [command or class of commands]来显示有关命令的信息。例如,如果您输入:

help breakpoints或h Breakpoints

MDB显示有关break、watch、delete 和 halt 命令的信息。

下文的几个表提供了有关这些命令的信息:

- Breakpoints 命令
- Data 命令
- Device 和 Tool 命令
- Others 命令
- 与SET命令一起使用的工具属性选项
- 与SET命令一起使用的软件模拟器选项
- Programming 命令
- Running 命令
- Stack 命令

# 2.3.1 Breakpoints命令

要显示MDB中可用的breakpoints命令的相关信息,请输入help breakpoints。表2-2提供了该类命令的更多信息。

# 表2-2: BREAKPOINTS命令

| 命令     | 说明                                                                                                    |
|--------|----------------------------------------------------------------------------------------------------|
| Break  | 在指定的源代码行号处设置断点<br><b>命令格式:</b><br>break filename:linenumber [passCount]<br><i>示例:</i><br>break newmain.c:142 4                                                                                                    |
|        | 在绝对地址处设置断点<br><b>命令格式:</b><br>break *address [passCount]<br>• address——在此程序存储器地址暂停执行——使用命令: "print /a"来获取符号地址。<br>• passCount——参数可选<br>指示程序暂停前满足暂停条件的次数。<br><b>示例:</b><br>break *0x9d0000cc 5<br>MDB指定一个断点号并返回:                                                                                                    |
|        | 在函数开始处设置断点<br><b>命令格式:</b><br>break function_name [passCount]<br><b>示例:</b><br>break function_foo 5                                                                                                    |
| Delete | 删除断点——如果未指定参数,则删除所有断点<br>您可以将此命令缩写为d。<br>命令格式:<br>delete [breakpoint number]<br>d [breakpoint number]<br>MDB为Break和/或Watch命令生成断点号。<br>示例:<br>delete或D<br>delete 1或d 1                                                                                                    |
| Halt   | 停止执行被调试的程序                                                                                                    |
| Watch  | <ul> <li>在指定的存储器地址、变量名或特殊功能寄存器(Special Function Register, SFR)处设置数据断点</li> <li>命令格式:</li> <li>Watch address breakonType[:value] [passCount]</li> <li>address — 要观察的全局变量或SFR的名称,或数据存储器地址<br/>使用命令"print /a"来获取变量地址。</li> <li>breakonType:</li> <li>R— 读。</li> <li>W — 写。</li> <li>RW — 读或写。</li> <li>value — 该参数可选<br/>如果指定,程序将仅在数据存储器中保存的值与指定的值匹配时暂停执行。</li> <li>passCount — 该参数可选</li> <li>程序暂停执行前满足暂停条件的次数。</li> <li>示例:</li> <li>watch 0xa0007ff0 R:0xf 1</li> <li>watch 0xa0007ff0 R:10 1</li> <li>watch my_Variable W 4</li> </ul> |

# 2.3.2 Data 命令

要显示MDB中可用的Data命令的相关信息,请输入help data。表2-3提供了该类命令的更多信息。

# <u>表2-3: DATA命令</u>

| 命令    | 说明                                                                                                    |
|-------|----------------------------------------------------------------------------------------------------|
| Print | <ul> <li>使用可选格式打印变量</li> <li><b>命令格式:</b> print [/f] [/datasize:value] variable <ul> <li>f — 可选格式字母</li> <li>支持的格式字母如下:</li> <li>x — 打印为有符号十六进制整数</li> <li>d — 打印为有符号十六进制整数</li> <li>a — 打印符号的地址</li> <li>datasize:value — 可选数据长度</li> <li>汇编代码中的变量可能没有数据长度信息。如果.cof或.elf文件没有长度信息,用户可指定数据长度。</li> <li>支持的值如下:</li> <li>1 — 数据长度为1字节。</li> <li>2 — 数据长度为2字节。</li> <li>4 — 数据长度为4字节。</li> <li>使用该命令(不区分大小写) 来显示引脚信息。</li> <li><b>命令格式:</b></li> <li>print pin pinName</li> <li><b>活例:</b></li> <li>print pin RA0</li> <li>该命令将打印Pin、Mode、Value以及Owner或Mapping:</li> <li>对于Pin、它显示用户输入用来查找引即的信号名称</li> <li>对于Pin、它显示和ID状态和I/O状态</li> <li>对于Value,它显示HIGH/LOW(高/低电平,对于数字模式)或HIGH/LOW(高/低)标称电压(对于模拟模式)</li> <li>对于Owner或Mapping,它显示引脚所有者和此引脚中的所有信号</li> <li>引脚的所有者是带括号的信号。</li> </ul></li></ul> |
| Stim  | 指定要使用的软件模拟器 SCL 激励文件<br>这将指定的 SCL 激励文件载入软件模拟器,否则如果未指定文件的路径,它将清除己载入的文件。(注:如果路径或<br>文件名中包含空格,则必须按如下所示使用引号。如果路径或文件名中不包含空格,则无需使用引号。<br>命令格式:<br>Stim "[path to file]"<br>Stim                                                                                                    |

| 表2-3: | DATA命令(续)                                                                                                    |
|-------|----------------------------------------------------------------------------------------------------|
| 命令    | 说明                                                                                                    |
| Write | 使用该命令来写入存储器。<br><b>命令格式:</b><br>write [/t] addr word1 word2 wordn<br>• t — 存储器类型<br>存储器类型可为以下其中一种:<br>r — 文件寄存器 (RAM)存储器<br>这是初始默认选项。<br>p — 程序(闪存)存储器<br>e — EE数据存储器<br>每次使用write指定存储器类型后,该类型将成为下次使用write时的默认存储器。<br>• addr — 希望MDB开始写入存储器的起始地址<br>• word — 以下值将写入存储器的连续字<br>当软件模拟器用作调试工具时,使用该命令将引脚设置为高电平或低电平。<br><b>命令格式:</b><br>write pin pinName pinState<br><b>万约.</b><br>write pin RAO high<br>当软件模拟器用作调试工具时,使用该命令设置引脚的电压。<br><b>命令格式:</b><br>write pin pinName pinVoltage<br><b>万约.</b><br>write pin pinName pinVoltage<br><b>万约.</b><br>write pin RAO 3.3V                                                                                                    |
| x     | <ul> <li>检查存储器 可使用命令x(表示检查)以几种格式检查存储器,与程序的数据类型无关。</li> <li>命令格式: <ul> <li>x [/tnfu] [addr]</li> <li>t — 存储器类型</li> <li>每次使用x指定存储器类型后,该类型将成为下次使用x时的默认存储器。存储器类型为以下其中一种:</li> <li>x — 文件寄存器(RAM)存储器。这是初始默认选项。</li> <li>p — 程序(闪存)存储器。</li> <li>n — 存储器映射控制寄存器(PIC32外设存储器)</li> <li>e — EE数据存储器。</li> <li>n — 存储器映射控制寄存器(PIC32外设存储器)</li> <li>e — EE数据存储器。</li> <li>i n — 重复计数</li> <li>重复计数是十进制整数;默认值为1。它指定了要显示的存储器大小(按单位u计数)。</li> </ul> </li> <li>f — 显示格式。</li> <li>显示格式。</li> <li>显示格式为print使用的格式(x、d、o、f和s)之一,外加"i"(表示机器指令)。初始默认值为x(十六进制)。每次使用x时,默认值会发生更改。</li> <li>u — 单位长度</li> <li>每次使用x相定单位长度后,该长度将成为下次使用x时的默认单位。(对于s和i格式,单位长度被忽略且通常不写。)</li> <li>单位长度为如下之一:</li> <li>b — 字节。</li> <li>h — 半字(两个字节)。</li> <li>w — 字(四个字节)。这是初始默认选项。</li> <li>addr — 您希望MDB开始显示存储器的起始显示地址</li> <li>addr — 您希望MDB开始显示存储器的起始显示地址</li> <li>addr — 您希望MDB开始显示存储器的起始显示地址</li> <li>addr — 您希望MDB开始显示存储器的起始显示地址</li> <li>addr — 你希望MDB开始显示存储器的起始显示地址</li> <li>addr — 你希望MDB开始显示存储器的起始显示地址</li> <li>addr — 你有常和这样定的。</li> </ul> |

# 2.3.3 Device和Tool命令

要显示MDB中可用的device和tool命令的相关信息,请输入help device、help hwtool或help deviceandtool。 表2-4提供了关于这些命令的更多信息。

# 表2-4: DEVICE和TOOL命令

| 命令            | 说明                                                                                                    |
|---------------|----------------------------------------------------------------------------------------------------|
| Device        | 设置目标器件的名称<br>命令格式:<br>Device devicename<br><i>示例:</i><br>Device PIC32MX795F512L                                                                                                    |
| Hwtool        | <ul> <li>          世習调试工具或列出系统上所有可用硬件工具         (必须先使用Device命令设置器件,然后才可使用/设置工具。)         (今格式:         Httool [toolType] [-p] [index]         U下为支持的工具名称(不区分大小写):         ICD3 — MPLAB ICD 3在线调试器         ICD4 — MPLAB ICD 4在线调试器         TCD4 — MPLAB ICD 4在线调试器         RealICE — MPLAB PLCkt LICE在线仿真器         PICkit3 — PICkit 3 在线调试器         PICkit3 — PICkit 3 在线调试器         PICkit3 — PICkit 3 在线调试器         PICkit3 — PICkit 3 在线调试器         PICkit3 — PICkit 3 在线调试器         UicensedDebugger — 第三方编程器         LicensedDebugger — 第三方编程器         LicensedDebugger — 第三方编程器         LicensedDrogrammer — 第三方编程器         LicensedDrogrammer — 第三方编程器         Lab Coll 本 ① 体型 ● の方编程 ● の方编程 ● の方编程 ● の方编程 ● の方编程 ● の方编 ● の方编程 ● の方编程 ● の方编程 ● の方编程 ● の方编程 ● の方编程 ● の方编程 ● の方编程 ● の方编程 ● の方编程 ● の方编程 ● の方编程 ● の方编程 ● の方编程 ● の方编程 ● の方编程 ● の方编程 ● の方编程 ● の方编程 ● の方编程 ● の方编程 ● の方编程 ● の方编程 ● の方编程 ● の方编程 ● の方编程 ● の前通 ● の方编程 ● の方编程 ● の方编程 ● の方编 ● の方编程</li></ul> |
| Deviceandtool | 同时显示有关Device和Hwtool命令的信息。                                                                                                    |

#### Others命令 2.3.4

要显示MDB中可用的others命令的相关信息,请输入help others。表2-5提供了这些命令的更多信息。

| 表2-5: | OTHERS命令                                                                                                    |
|-------|----------------------------------------------------------------------------------------------------|
| 命令    |                                                                                                    |
| Echo  | <pre>Echo命令通常在命令文件和批处理文件中使用,将状态文本输出到屏幕或文件。echo命令将打印文本并在文本两边加 /*和*/。在文本中使用\n来打印新行。 命令格式:     echo text     <i>示例:</i>     echo Hello World <i>结果:</i>     /*Hello World*/ 该命令仅打印文本。要打印变量或其他信息,请使用print、info或list等命令。</pre>                                                           |
| Help  | help others——打印命令列表                                                                                                    |
| Quit  | quit——退出调试器                                                                                                    |
| Set   | 在MPLAB X IDE 中创建项目时,在Project Properties (项目属性)对话框中选择工具属性名称和值。<br>重要信息: 必须在发出程序命令之前执行Set 命令 (包括工具属性选项),否则将忽略对工具属性所作的更改。<br>命令格式:<br>Set tool-property-name value<br>示例:<br>Set programoptions.eraseb4program true<br>请参见表2-6了解可与Set命令一起使用的其他工具属性选项。<br>请参见表2-7了解可与Set命令一起使用的软件模拟器选项。 |
| Sleep | 使当前脚本处理器休眠指定的毫秒数<br><b>命令格式:</b><br>Sleep milliseconds<br><i>示例:</i><br>Sleep 10                                                                                                    |
| Wait  | Wait命令使当前脚本处理器等待,直至调试器暂停,然后再处理下一条命令。<br>命令格式:<br>Wait<br>Wait Milliseconds使处理器在调试器未暂停时等待一定毫秒数后再处理下一条命令。<br>命令格式:<br>Wait [milliseconds]                                                                                                    |
| cd    | 该命令将从当前使用的目录更改到指定目录。<br><b>命令格式:</b><br>cd [directory]                                                                                                    |

# 表2-5: OTHERS命令(续)

| 命令    | 说明                                                                                                    |
|-------|----------------------------------------------------------------------------------------------------|
| info  | 打印己设置且未删除的所有断点的表<br>可选参数n表示"仅打印"指定断点的相关信息。<br>对于每个断点,打印以下列:<br>• 断点号<br>• 使能或禁止<br>已使能断点使用y标记<br>已禁止断点使用n标记<br>• 地址<br>断点在程序中的位置:如存储器地址。<br>• 内容<br>断点在程序源代码中的位置,如文件和行号。<br><b>命令格式:</b><br>info breakpoints [n]<br>info break [n]                                                                                                    |
| list\ | <pre>list命令打印(显示)当前PC位置或其他文件(如果指定)的源代码。<br/>list命令显示源文件中的行。<br/>默认情况下,显示10行。<br/>list<br/>显示当前行周围的10行(上面5行和下面5行)<br/>list linenum<br/>显示给定行周围的10行(上面5行和下面5行)<br/>list first,<br/>显示从指定的第一行开始的10行<br/>list first,<br/>显示从指定的第一行开始的10行<br/>list first,last<br/>显示从指定的第一行到指定的最后一行之间的所有行<br/>list -<br/>显示最后输出前面的10行<br/>list tunction<br/>显示给定函数的周围10行<br/>list file:linenum<br/>显示给定文件中给定行周围的10行<br/>list file:function<br/>显示给定文件中给定行周围的10行<br/>set system.listsize count<br/>改变显示的行数。<br/>使用0或-1表示不限制列表大小</pre> |
| pwd   | pwd命令显示当前工作目录。<br><b>命令格式:</b><br>pwd                                                                                                    |

2.3.4.1 与SET命令一起使用的工具属性选项

表2-6提供有关与Set命令一起使用的工具属性选项的更多信息。

#### 重要信息:必须在发出程序命令之前执行Set命令(包括工具属性选项),否则将忽略对工具属性所作的更改。

- **注 1:** MDB命令不区分大小写。但是,当使用set命令时,其中工具选项属性作为参数传递,输入的命令行参数部分区分大小写。
  - 2: 必须在使用hwtool命令前选择要与set命令一起使用的工具属性选项。

### 表2-6: 与SET命令一起使用的工具属性名称选项

| 工具属性名称                                                                                                    | 值               | 工具                                                                                                    |
|----------------------------------------------------------------------------------------------------|-----------------|----------------------------------------------------------------------------------------------------|
| AutoSelectMemRanges<br>确定调试器是否将自动选择要编程的存储器区域和程序存储器范围。<br>如果设置为auto,调试器将自动选择存储器和范围。Manual意味着存储器和范围将由下<br>面的存储器属性决定。<br><b>示例:</b><br>set AutoSelectMemRanges auto | auto或<br>manual | MPLAB ICD3、<br>MPLAB ICD4、<br>MPLAB REAL<br>ICE、PICkit 3、<br>MPLAB PICkit 4、<br>MPLAB PM3和<br>MPLAB Snap |
| debugoptions.useswbreakpoints<br>True指示将软件断点用于程序地址断点,false指示将使用硬件断点(不适用于 <b>PICkit3</b> )。<br><i>示例:</i><br>set debugoptions.useswbreakpoints true               | true或<br>false  | MPLAB ICD3、<br>MPLAB ICD4、<br>MPLAB REAL<br>ICE、MPLAB<br>PICkit 4 和<br>MPLAB Snap                        |
| memories.programmemory<br>如果为true,则编程程序存储器;如果为false,则不对其编程。<br><b>示例:</b><br>set memories.programmemory true                                                     | true或<br>false  | MPLAB ICD3、<br>MPLAB ICD4、<br>MPLAB REAL<br>ICE、PICkit 3、<br>MPLAB PICkit 4、<br>MPLAB PM3和<br>MPLAB Snap |
| memories.programmemory.start<br>值表示调试工具将开始编程的程序存储器起始地址。<br><b>示例:</b><br>set memories.programmemory.start 0x0000                                                 | 表示长整型值<br>的字符串  | MPLAB ICD3、<br>MPLAB ICD4、<br>MPLAB REAL<br>ICE、PICkit 3、<br>MPLAB PICkit 4、<br>MPLAB PM3和<br>MPLAB Snap |
| memories.programmemory.end<br>值表示调试工具将结束编程的程序存储器结束地址。<br><i>示例:</i><br>set memories.programmemory.end 0xFFFF                                                     | 表示长整型值<br>的字符串  | MPLAB ICD3、<br>MPLAB ICD4、<br>MPLAB REAL<br>ICE、PICkit 3、<br>MPLAB PICkit 4、<br>MPLAB PM3和<br>MPLAB Snap |
| memories.eeprom<br>如果为true,则编程 <b>EEPROM</b> 存储器;如果为false,则不对其编程。<br><b>示例:</b><br>set memories.eeprom true                                                      | true或<br>false  | MPLAB ICD3、<br>MPLAB ICD4、<br>MPLAB REAL<br>ICE、PICkit 3、<br>MPLAB PICkit 4、<br>MPLAB PM3和<br>MPLAB Snap |

| 表2-6: 与SET命令一起使用的工具属性名称选项(续)                                                                                                    |                                |                                                                                                    |  |
|----------------------------------------------------------------------------------------------------|--------------------------------|----------------------------------------------------------------------------------------------------|--|
| 工具属性名称                                                                                                    | 值                              | 工具                                                                                                    |  |
| memories.id<br>如果为true,则编程用户ID存储器;如果为false,则不对其编程。<br><i>示例:</i><br>set memories.id true                                                                 | true或<br>false                 | MPLAB ICD3、<br>MPLAB ICD4、<br>MPLAB REAL<br>ICE、PICkit 3、<br>MPLAB PICkit 4、<br>MPLAB PM3和<br>MPLAB Snap |  |
| memories.bootflash<br>如果为true,则编程引导闪存(仅PIC32);如果为false,则不对其编程。<br><i>示例:</i><br>set memories.bootflash true                                              | true或<br>false                 | MPLAB ICD3、<br>MPLAB ICD4、<br>MPLAB REAL<br>ICE、PICkit 3、<br>MPLAB PICkit 4、<br>MPLAB PM3和<br>MPLAB Snap |  |
| <pre>memories.aux     如果为true,则编程辅助程序存储器(仅dsPIC<sup>®</sup>/PIC24 EP器件);如果为false,则     不编程。     示例:     set memories.aux true</pre>                      | true或<br>false                 | MPLAB ICD3、<br>MPLAB ICD4、<br>MPLAB REAL<br>ICE、PICkit 3、<br>MPLAB PICkit 4、<br>MPLAB PM3和<br>MPLAB Snap |  |
| programoptions.eraseb4program<br>如果为true,则在编程器件之前先进行擦除;如果为false,则不擦除。<br><b>示例:</b><br>set programoptions.eraseb4program true                            | true或<br>false                 | MPLAB ICD3、<br>MPLAB ICD4、<br>MPLAB REAL<br>ICE、PICkit 3、<br>MPLAB PICkit 4、<br>MPLAB PM3和<br>MPLAB Snap |  |
| programoptions.ledbrightness<br>设置硬件工具上 <b>LED</b> 的亮度。设置1为最暗,设置10为最亮。默认设置为5。<br><i>示例:</i><br>set programoptions.ledbrightness 7                        | 1至10                           | MPLAB ICD4和<br>MPLAB PICkit 4                                                                            |  |
| programoptions.pgcconfig<br>设置要应用于PGC线的电阻类型。默认设置为pull down。电阻值由PGC电阻选项<br>设置。<br><b>示例:</b><br>set programoptions.pgcconfig pullup                       | none、<br>pull up或<br>pull down | MPLAB ICD4和<br>MPLAB PICkit 4                                                                            |  |
| <pre>programoptions.pgcresistor.value     设置PGC线上的电阻值。最大值为50 kΩ。如果PGC配置设置为none(无),则忽略     该值。     示例:     set programoptions.pgcresistor.value 4.7</pre> | 0.1至50.0                       | MPLAB ICD4和<br>MPLAB PICkit 4                                                                            |  |
| programoptions.pgdconfig<br>设置要应用于PGD线的电阻类型。默认设置为pull down。电阻值由PGD电阻选项<br>设置。<br><i>示例:</i><br>set programoptions.pgdconfig pullup                       | none、<br>pull up或<br>pull down | MPLAB ICD4和<br>MPLAB PICkit 4                                                                            |  |
| programoptions.pgdresistor.value<br>设置PGD线上的电阻值。最大值为50 kΩ。如果PGD配置设置为none,则忽略该值。<br><i>示例:</i><br>set programoptions.pgdresistor.value 4.7                | 0.1至50.0                       | MPLAB ICD4和<br>MPLAB PICkit 4                                                                            |  |

### 表2-6: 与SET命令一起使用的工具属性名称选项(续)

|                                                                                                    | 值               | 工具                                                                          |
|----------------------------------------------------------------------------------------------------|-----------------|-----------------------------------------------------------------------------|
| programoptions.pgmentry.voltage<br>设置硬件工具用于将目标器件置于编程模式的方法。对于低电压编程方法,VPP不会超<br>过VDD电源电压,而会对VPP使用测试模式。对于高电压编程方法,将对VPP施加超过<br>9V的电压。<br><i>示例:</i><br>set programoptions.pgmentry.voltage low                                                                                                    | Low或High        | MPLAB ICD4、<br>MPLAB PICkit 4<br>和MPLAB Snap                                |
| programoptions.pgmspeed<br>设置硬件工具用于编程目标器件的速度。如果编程失败,请尝试较慢的速度。默认设置为<br>Med。<br><b>示例:</b><br>set programoptions.pgmspeed Min                                                                                                    | Min、Med或<br>Max | MPLAB ICD4、<br>MPLAB PICkit 4<br>和MPLAB Snap                                |
| <pre>poweroptions.powerenable     如果为true, 调试工具将以该工具的默认电压为目标板供电。如果为false, 它将不为     目标板供电。     注: 此属性不适用于MPLAB REAL ICE。     要为目标板电源设置非默认电压, 首先将poweroptions.powerenable设置为true,     然后设置电压值, 其中n.n表示所需的电压:     set voltagevalue n.n     示例:     set poweroptions.powerenable true     set voltagevalue 3.3</pre> | true或<br>false  | MPLAB ICD3、<br>MPLAB ICD4、<br>PICkit 3、<br>MPLAB PICkit 4<br>和 MPLAB PM3    |
| SecureSegment.SegmentProgramming SegmentProgrammingAll<br>如果为true,则允许"Program Over Secure and Protected FLASH"(对安全和受保护<br>闪存进行编程)。在MDB上使用编程操作前必须先设置该属性。如果工具用于生产最终<br>映像而不只是调试映像,请使用-p选项将该工具设置为编程器。<br>示例:<br>set SecureSegment.SegmentProgramming SegmentProgrammingAll true                                     | true或<br>false  | MPLAB ICD3、<br>MPLAB ICD4、<br>MPLAB REAL<br>ICE、PICkit 3和<br>MPLAB PICkit 4 |
| <pre>system.disableerrormsg         <b>注:</b> 该选项自v3.15起已被弃用,但仍可在现有项目中使用。对于新项目,使用         system.disableoutput和system.yestoalldialog选项。         如果为true,系统将禁止警告和错误消息并对所有对话框回答 "yes" (是);如果为         false,系统将使能警告和错误消息(这是默认设置)。         <i>示例:</i>         set system.disableerrormsg true</pre>                 | true或<br>false  | 不依赖于工具                                                                      |
| system.disableoutput<br>如果为true,系统将禁止警告和错误消息输出但不禁止对话框;如果为false,系统将使<br>能警告和错误消息输出以及对话框(这是默认设置)。<br><b>示例:</b><br>set system.disableoutput true                                                                                                    | true或<br>false  | 不依赖于工具                                                                      |
| <pre>system.yestoalldialog     如果为true,系统将禁止对话框并对所有对话框回答 "yes";如果为false,系统将使     能对话框 (这是默认设置)。     示例:     set system.yestoalldialog true</pre>                                                                                                    | true或<br>false  | 不依赖于工具                                                                      |

2.3.4.2 与SET命令一起使用的软件模拟器选项

表2-7提供有关与Set命令一起使用的软件模拟器选项的更多信息。

### 重要信息:必须在发出程序命令之前执行Set命令(包括工具属性选项),否则将忽略对工具属性所作的更改。

**注:** 对于下表,暂停选项允许您设置将导致程序执行暂停的条件。通常,程序将在满足选项条件时暂 停、忽略选项或报告选项。

# 表2-7: 与SET命令一起使用的软件模拟器选项

| 模拟器选项                                                                                                    | 值                                                         | 是否依赖于<br>器件或运行时 |
|----------------------------------------------------------------------------------------------------|-----------------------------------------------------------|-----------------|
| breakoptions.coreerrors<br>设置发生内核错误时的处理<br><i>示例:</i><br>set breakoptions.coreerrors Break                                                   | Break、Ignore和Report                                       | 否               |
| breakoptions.corewarnings<br>设置发生内核警告时的处理<br><i>示例:</i><br>set breakoptions.corewarnings Ignore                                              | Break、Ignore和Report                                       | 否               |
| breakoptions.peripheralerrors<br>设置发生外设错误时的处理<br><i>示例:</i><br>set breakoptions.peripheralerrors Report                                      | Break、Ignore和Report                                       | 否               |
| breakoptions.peripheralwarnings<br>设置发生外设警告时的处理<br><i>示例:</i><br>set breakoptions.peripheralwarnings Break                                   | Break、Ignore和Report                                       | 否               |
| breakoptions.stimulusmessages.notes<br>设置发生激励注释( <b>stimulus notes</b> )时的处理<br><i>示例:</i><br>set breakoptions.stimulusmessages.notes Ignore | Break、Ignore和Report                                       | 否               |
| breakoptions.stimulusmessags.errors<br>设置发生激励错误时的处理<br><i>示例:</i><br>set breakoptions.stimulusmessages.errors Report                         | Break、Ignore和Report                                       | 否               |
| breakoptions.stimulusmessags.warnings<br>设置发生激励警告时的处理<br><i>示例:</i><br>set breakoptions.stimulusmessages.warnings Ignore                     | Break、Ignore和Report                                       | 否               |
| breakoptions.wdtwarnings<br>设置发生看门狗定时器警告时的处理<br><i>示例:</i><br>set breakoptions.wdtwarnings Ignore                                            | Break、Ignore和Report                                       | 否               |
| codecoverage.enabled<br>使能或禁止代码覆盖<br><b>示例:</b><br>set codecoverage.enabled Disable                                                          | Disable、<br>Enabled_Reset_on_POR和<br>Enabled_Reset_on_Run | 否               |
| codecoverage.enableoutputtofile<br>使能对文件的写操作<br><i>示例:</i><br>set codecoverage.enableoutputtofile true                                       | true和false                                                | 否               |

# 表2-7: 与SET命令一起使用的软件模拟器选项(续)

| 模拟器选项                                                                                                   | 值                                             | 是否依赖于<br>器件或运行时 |
|----------------------------------------------------------------------------------------------------|-----------------------------------------------|-----------------|
| codecoverage.outputtofile<br>输出文件的绝对路径<br><i>示例</i> :                                                   | 字符串路径                                         | 否               |
| <pre>set codecoverage.outputtofile "c:\path\to\file.txt"</pre>                                          |                                               |                 |
| oscillator.auxfrequency<br>附属PLL频率,由PWM和ADC使用<br><b>示例:</b>                                             | 数值                                            | 是               |
| set oscillator.auxfrequency 4400                                                                        |                                               |                 |
| oscillator.auxfrequencyunit<br>附属PLL频率单位<br><i>示例:</i><br>set oscillator.auxfrequencyunit None          | Mega、Kilo和None                                | 是               |
| oscillator.frequency<br>指令执行频率<br><b>示例:</b>                                                            | 数值                                            | 否               |
| set oscillator.frequency 4700                                                                           |                                               |                 |
| oscillator.frequencyunit<br>指令频率单位<br><b>示例:</b><br>set oscillator.frequencyunit Kilo                   | Mega, Kiloħ4None                              | 合               |
| oscillator.rcfrequency<br>RC振荡器频率                                                                       | 数值                                            | 否               |
| set oscillator.rcfrequency 4500                                                                         |                                               |                 |
| oscillator.rcfrequencyunit<br>RC振荡器频率单位<br><i>示例:</i><br>set oscillator.rcfrequencyunit None            | Mega、Kilo和None                                | 否               |
| periphADC1.altscl<br>使用 <b>MPLAB 8</b> 形式的 <b>ADC</b> 注入<br><b>示例:</b><br>set periphADC1.altscl_true    | true和false                                    | 是               |
| periphADC1.minTacq<br>指定最小采集时间(Tacq)(单位为秒)<br>示例:<br>set periphADC1.minTacq 10                          | 数值                                            | 是               |
| periphADC1.tacqunits<br>最小采集时间( <b>Tacq</b> )的单位<br><i>示例:</i><br>set periphADC1.tacqunits nanoseconds  | milliseconds、<br>microseconds和<br>nanoseconds | 是               |
| periphADC2.altscl<br>使用 <b>MPLAB 8</b> 样式 <b>ADC</b><br><i>示例:</i><br>set periphADC2.altscl true        | true和false                                    | 是               |
| periphADC2.minTacq<br>指定最小采集时间( <b>Tacq</b> )(单位为秒)<br><i>示例:</i><br>set periphADC2.minTacq 20          | 数值                                            | 是               |
| periphADC2.tacqunits<br>最小采集时间( <b>Tacq</b> )的单位<br><i>示例:</i><br>set periphADC2.tacqunits milliseconds | milliseconds、<br>microseconds和<br>nanoseconds | 是               |

# 表2-7: 与SET命令一起使用的软件模拟器选项(续)

| 模拟器选项                                                                                                    | 值           | 是否依赖于<br>器件或运行时 |
|----------------------------------------------------------------------------------------------------|-------------|-----------------|
| uartNio.output<br>指定UART输出的位置<br>N表示UART编号1至6<br><i>示例:</i><br>set uartlio.output file                                                                          | file和window | 是               |
| uartNio.uartioenabled<br>如果为true,系统将使能 <b>UART I/O</b> ;如果为false,系统将其禁止<br>N表示 <b>UART</b> 编号1至6<br><i>示例:</i><br>set uartlio.uartioenabled false               | true和false  | 是               |
| uartNio.outputfile<br>将包含文件系统的根目录(绝对路径)的字符串传递至用于 <b>UART</b> 输出的文件<br>N表示 <b>UART</b> 编号1至6<br><i>示例:</i><br>set uartlio.outputfile "c:\path\to\outputfile.txt" | 文件的绝对路径     | 是               |

# 2.3.5 Programming 命令

要显示MDB中可用的Programming命令的相关信息,请输入help [programming option]。表2-8提供了这些命令的更多信息。

重要信息:必须在发出程序命令之前执行Set命令(包括工具属性选项),否则将忽略对工具属性所作的更改。

表2-8: PROGRAMMING命令

| 命令      | 说明                                                                                                    |
|---------|----------------------------------------------------------------------------------------------------|
| Program | 使用文件指定的映像编程器件存储器<br>注:如果路径或文件名中包含空格,则必须使用引号。如果路径或文件名中不包含空<br>格,则无需使用引号,如下所示。<br>命令格式:<br>Program executableImageFile                                                                                                    |
| Upload  | 将可执行映像上传至MDB存储器<br>要上传的指令源为通过编程器或调试器连接的PIC <sup>®</sup> 器件的存储器内容。<br>命令格式:<br>Upload                                                                                                    |
| Dump    | <ul> <li>将器件存储器内容写入hex文件</li> <li>命令格式: <ul> <li>Dump [-m] filename</li> <li>m是可选参数,用于指定要将哪些(个)存储器的内容写入hex文件。可以是以下存储器类型的任意组合:</li> <li>p — 程序存储器(闪存)</li> <li>e — EE数据</li> <li>c — 配置位</li> <li>u — 用户ID存储器</li> <li>b — 引导存储器</li> <li>f — 闪存数据</li> <li>filename是hex文件的完整路径和名称。</li> </ul> </li> </ul> |

# 2.3.6 Running命令

要显示MDB中可用的Running命令的相关信息,请输入help running。表2-9提供了这些命令的更多信息。

| 表2-9:    | RUNNING命令                                                                                     |
|----------|-----------------------------------------------------------------------------------------------|
| 命令       |                                                                                               |
| Continue | 在断点后,继续执行调试的程序<br><b>命令格式:</b><br>Continue                                                    |
| Halt     | 停止执行调试的程序<br><b>命令格式:</b><br>Halt                                                             |
| Next     | 单步执行程序,不单步执行子程序内部<br>只要未发生子程序调用,就和"step"(单步执行)命令一样;如果发生子程序调用,则将<br>调用视为一条指令。<br>命令格式:<br>Next |
| Run      | 开始执行调试的程序<br><b>命令格式:</b><br>Run                                                              |

# 表2-9: RUNNING命令(续)

| 命令    | 说明                                                                              |
|-------|---------------------------------------------------------------------------------|
| Step  | 单步执行程序,直至到达不同的源代码行<br>仅当遇到函数的行号信息, <b>step</b> 命令才进入函数。<br><b>命令格式:</b><br>Step |
| Stepi | 执行一条机器指令,然后停止并返回到调试器<br>可选参数 count是重复计数。<br>命令格式:<br>Stepi [count]              |

# 2.3.7 Stack 命令

要显示MDB中可用的Stack命令的相关信息,请输入help backtrace。表2-10提供了这些命令的更多信息。

#### 表2-10: STACK命令

| 命令        | 说明                                                                                                    |
|-----------|----------------------------------------------------------------------------------------------------|
| Backtrace | 打印整个堆栈的向后跟踪:对于堆栈中的所有帧,每帧为一行<br><b>命令格式:</b><br>Backtrace [full] [ <n, -n="">]<br/>• full—_打印局部变量的值<br/>• n—打印最内层的n个帧<br/>• -n—_打印最外层的n个帧</n,> |

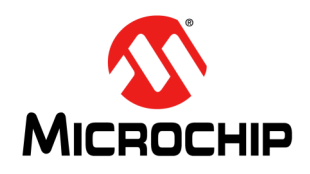

# 附录A 版本历史

#### 版本历史

#### 版本A(2012年11月)——本文档的初始版本。

#### 版本B(2013年4月)

- 在"调用MDB"部分中增加了注
- 增加了Set命令的工具属性名称选项
- 增加了Set命令的软件模拟器选项
- 增加了-p选项
- 增加了关于运行多个工具的注
- 删除了使用命令调试项目的例子
- 增加了"创建可打印日志文件"部分

#### 版本C(2014年3月)

- 将"版本历史"从"前言"移到附录。
- "前言"增加了"文档编排"部分。
- •新增了第1.6节"使用多个MDB实例"。
- 将参考表移到第2章 "MDB参考信息"。
- 在第2章 "MDB参考信息"中增加了关于命令区分大小写的注。
- 在表2-6: "与SET命令一起使用的工具属性名称选项"中增加了工具列
- •新增了表2-7: "与SET命令一起使用的软件模拟器选项"。

#### 版本D(2017年2月)

- 在"前言"的"推荐读物"部分中增加了更多文档。
- 将第1章的标题修改为"如何使用 Microchip 调试器",修改了 MDB 的说明并对修改后的"编程生产映像以进行测试"部分增加了注释。
- 修改了第1.3节"使用入门"以添加命令行参数信息。
- 在"Help命令"部分中增加了信息。
- 修改了"MDB参考信息"章节中的多个表。

#### 版本E(2018年10月)

- 在第1.1节"简介"中增加了MPLAB PICkit 4和MPLAB Snap在线调试器的信息。
- 在第1.2节 "安装和文档"和第1.3节 "使用入门"中进行了重命名、重新编排并 增加了信息。
- 更新了表1-2: "不同操作系统的MDB路径"中的路径
- 更新了表2-4: "Device和Tool命令"和表2-6: "与SET命令一起使用的工具属性 名称选项"中的工具

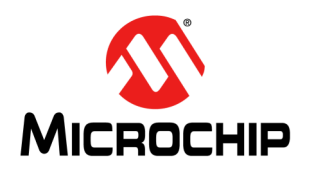

# 索引

# Α

| AutoSelectMemRanges                   | 25     |
|---------------------------------------|--------|
| В                                     |        |
| Backtrace                             | 32     |
| Break                                 | 14, 19 |
| breakoptions.coreerrors               | 28     |
| breakoptions.corewarnings             | 28     |
| breakoptions.peripheralerrors         | 28     |
| breakoptions.peripheralwarnings       | 28     |
| breakoptions.stimulusmessages.notes   | 28     |
| breakoptions.stimulusmessags.errors   | 28     |
| breakoptions.stimulusmessags.warnings | 28     |
| breakoptions.wdtwarnings              | 28     |
| Breakpoints                           |        |
| Break                                 | 19     |
| Delete                                | 19     |
| Halt                                  | 19     |
| Watch                                 | 19     |
| breakpoints                           | 17     |
| 编程                                    |        |
| Dump                                  | 31     |
| Program                               | 31     |
| Upload                                | 31     |
| 编程器件                                  | 13     |
| C                                     |        |
| cd                                    | 23     |
| codecoverage.enabled                  | 28     |
| codecoverage.enableoutputtofile       | 28     |
| codecoverage.outputtofile             | 29     |
| cof文件                                 | 13     |

| Continue   | 31 |
|------------|----|
| 查看变量值      | 14 |
| 处理器扩展包规范   | 7  |
| 创建可打印的日志文件 | 15 |
|            |    |

# D

| Data                          |    |
|-------------------------------|----|
| Print                         | 20 |
| Stim                          | 20 |
| Write                         | 21 |
| Х                             | 21 |
| data                          | 17 |
| debugoptions.useswbreakpoints | 25 |
| Delete                        | 19 |
| Device                        | 22 |
| Deviceandtool                 | 22 |

| deviceandtool                                                                                                    |
|----------------------------------------------------------------------------------------------------|
| device和Tool<br>Device和Tool<br>Device和Tool<br>Device和Tool<br>22<br>Deviceandtool<br>##步执行<br>章步执行<br>章步执行<br>E<br>Echo<br>23<br>elf文件<br>7<br>E<br>E<br>Cho<br>23<br>elf文件<br>7<br>E<br>Z<br>J<br>位<br>20<br>C<br>T<br>J<br>属性名称选项<br>23<br>elf文件<br>25<br>AutoSelectMemRanges<br>25<br>AutoSelectMemRanges<br>25<br>AutoSelectMemRanges<br>25<br>AutoSelectMemRanges<br>25<br>AutoSelectMemRanges<br>25<br>Memories.aux<br>25<br>Memories.eprom<br>25<br>memories.eprom<br>25<br>memories.eprogrammemory.end<br>25<br>memories.programmemory.end<br>25<br>memories.programmemory.end<br>26<br>programoptions.pgdconfig<br>26<br>programoptions.pgdconfig<br>27<br>system.disableeutput<br>27<br>system.disableeutput<br>27<br>system.disableeut |
| Device Al Tool<br>Device Al Tool<br>Device Al Tool<br>Device Al Tool<br>22<br>Deviceandtool 22<br>Hwtool 22<br>Dump 31<br>单步执行 7<br>E<br>Echo 23<br>elf文件 7<br><b>E</b><br><u>26</u><br><u>27</u><br>AutoSelectMemRanges 25<br>debugoptions.useswbreakpoints 25<br>memories.aux 26<br>memories.bootflash 26<br>memories.bootflash 26<br>memories.eeprom 25<br>memories.eprogrammemory.end 25<br>memories.programmemory.start 25<br>poweroptions.powerenable 27<br>programoptions.edbrightness 26<br>programoptions.pdcconfig 26<br>programoptions.pdcconfig 27<br>system.disableerrormsg 27<br>system.disableerrormsg 27<br>system.disableerrormsg 27<br>system.disableerrormsg 27<br>system.disableop 27                                                                                                    |
| Device and tool 22<br>Hwtool 22<br>Hwtool 22<br>Dump 31<br>单步执行 14<br>读物,推荐 7<br>E<br>Echo 23<br>elf文件 13<br>F<br>复位 14<br>G<br>工具属性名称选项 25<br>AutoSelectMemRanges 25<br>debugoptions.useswbreakpoints 25<br>debugoptions.useswbreakpoints 25<br>memories.aux 26<br>memories.bootflash 26<br>memories.eeprom 25<br>memories.programmemory.end 25<br>memories.programmemory.end 25<br>memories.programmemory.start 25<br>poweroptions.powerenable 27<br>programoptions.eraseb4program 26<br>programoptions.pgcconfig 26<br>programoptions.pgdconfig 26<br>programoptions.pgdconfig 26<br>programoptions.pgdconfig 26<br>programoptions.pgdconfig 26<br>programoptions.pgdconfig 26<br>programoptions.pgdconfig 26<br>programoptions.pgdconfig 26<br>programoptions.pgdconfig 26<br>programoptions.pgdconfig 26<br>programoptions.pgdconfig 26<br>programoptions.pgdconfig 26<br>programoptions.pgdconfig 26<br>programoptions.pgdconfig 26<br>programoptions.pgdconfig 27<br>SecureSegment.SegmentProgramming 27<br>system.disableerrormsg 27<br>system.disableerrormsg 27<br>system.disableerrormsg 27<br>system.disableerrormsg 27<br>system.disableerrormsg 27<br>system.disableoutput 27<br>vultogcuelue 27                                                                                                    |
| Deviceandioon       22         Hwtool       22         Dump       31         単步执行       14         读物,推荐       7         E       23         Echo       23         elf文件       13         F       14         复位       14         G       14         T       其属性名称选项         工具属性名称选项       25         AutoSelectMemRanges       25         debugoptions.useswbreakpoints       25         memories.bootflash       26         memories.bootflash       26         memories.programmemory       25         memories.programmemory.end       25         memories.programmemory.end       25         memories.programmemory.end       26         programoptions.powerenable       27         programoptions.powerenable       27         programoptions.pgcconfig       26         programoptions.pgcconfig       26         programoptions.pgdconfig       26         programoptions.pgdconfig       26         programoptions.pgdconfig       26         programoptions.pgmentry       27         programoptions.pgmentry                                                                                                    |
| FW000       22         Dump       31         単步执行       14         读物,推荐       7         E       23         elf文件       13         F       25         复位       14         G       14         G       25         AutoSelectMemRanges       25         debugoptions.useswbreakpoints       25         memories.aux       26         memories.bootflash       26         memories.programmemory       25         memories.programmemory       25         memories.programmemory.end       25         memories.programmemory.end       26         programoptions.powerenable       27         programoptions.powerenable       27         programoptions.pgcconfig       26         programoptions.pgcconfig       26         programoptions.pgcconfig       26         programoptions.pgdconfig       26         programoptions.pgdconfig       26         programoptions.pgmentry       27         programoptions.pgmentry       27         system.disableerrormsg       27         system.disableerrormsg       27         system.disabl                                                                                                    |
| DUmp                                                                                                    |
| 単步执行       14         读物,推荐       7         E       23         elf文件       13         F       13         反       14         G       14         G       14         T_具属性名称选项       25         AutoSelectMemRanges       25         debugoptions.useswbreakpoints       25         memories.aux       26         memories.bootflash       26         memories.programmemory       25         memories.programmemory.end       25         memories.programmemory.end       25         poweroptions.powerenable       27         programoptions.eraseb4program       26         programoptions.pgcconfig       26         programoptions.pgcconfig       26         programoptions.pgcconfig       26         programoptions.pgcconfig       26         programoptions.pgcconfig       26         programoptions.pgcconfig       26         programoptions.pgdconfig       26         programoptions.pgdconfig       26         programoptions.pgdconfig       26         programoptions.pgmentry.       27         system.disableeurormsg       27                                                                                                    |
| 读物,推存7EEcho23elf文件13F复位14G工具属性名称选项25AutoSelectMemRanges25debugoptions.useswbreakpoints25memories.aux26memories.bootflash26memories.eeprom25memories.programmemory.end25memories.programmemory.end25memories.programmemory.etart25poweroptions.powerenable27programoptions.pgcconfig26programoptions.pgdconfig26programoptions.pgdresistor.value26programoptions.pgdresistor.value26programoptions.pgdresistor.value27programoptions.pgdresistor.value27programoptions.pgdresistor.value27system.disableoutput27system.disableoutput27system.vestoalldialog27vestoallog27system.yestoalldialog27                                                                                                    |
| E<br>Echo                                                                                                    |
| Echo       23         elf文件       13         F       14         G       14         T       其属性名称选项       25         AutoSelectMemRanges       25         debugoptions.useswbreakpoints       25         memories.aux       26         memories.bootflash       26         memories.programmemory       25         memories.programmemory.end       25         memories.programmemory.start       25         poweroptions.powerenable       27         programoptions.ledbrightness       26         programoptions.pgcconfig       26         programoptions.pgdconfig       26         programoptions.pgdconfig       26         programoptions.pgdcenfig       26         programoptions.pgdconfig       26         programoptions.pgdconfig       26         programoptions.pgdresistor.value       26         programoptions.pgmentry.       27         programoptions.pgmentry.       27         system.disableerrormsg       27         system.disableerrormsg       27         system.vestoalldialog       27         weltoranyluo       27                                                                                                    |
| elf文件                                                                                                    |
| F       14         G       14         T具属性名称选项       25         AutoSelectMemRanges       25         debugoptions.useswbreakpoints       25         memories.aux       26         memories.bootflash       26         memories.eeprom       25         memories.programmemory       25         memories.programmemory.end       25         memories.programmemory.end       25         memories.programmemory.end       25         poweroptions.powerenable       27         programoptions.eraseb4program       26         programoptions.pgcconfig       26         programoptions.pgdconfig       26         programoptions.pgdconfig       26         programoptions.pgdconfig       26         programoptions.pgdconfig       26         programoptions.pgdconfig       26         programoptions.pgdconfig       26         programoptions.pgmentry.       27         programoptions.pgmentry.       27         system.disableerrormsg       27         system.disableerrormsg       27         system.vestoalldialog       27         weltoranyluo       27                                                                                                    |
| F<br>复位                                                                                                    |
| 复位                                                                                                    |
| G<br>工具属性名称选项                                                                                                    |
| 工具属性名称选项       25         AutoSelectMemRanges       25         debugoptions.useswbreakpoints       25         memories.aux       26         memories.bootflash       26         memories.eeprom       25         memories.id       26         memories.programmemory       25         memories.programmemory.end       25         memories.programmemory.end       25         memories.programmemory.start       25         poweroptions.powerenable       27         programoptions.eraseb4program       26         programoptions.ledbrightness       26         programoptions.pgcconfig       26         programoptions.pgdconfig       26         programoptions.pgdconfig       26         programoptions.pgdresistor.value       26         programoptions.pgdresistor.value       26         programoptions.pgmentry.       27         programoptions.pgmspeed       27         SecureSegment.SegmentProgramming       27         system.disableoutput       27         system.vestoalldialog       27         veltoranyeluo       27                                                                                                    |
| 工具属性名称选项 25<br>AutoSelectMemRanges 25<br>debugoptions.useswbreakpoints 25<br>memories.aux 26<br>memories.bootflash 26<br>memories.eeprom 25<br>memories.programmemory 25<br>memories.programmemory.end 25<br>memories.programmemory.end 25<br>memories.programmemory.start 25<br>poweroptions.powerenable 27<br>programoptions.eraseb4program 26<br>programoptions.ledbrightness 26<br>programoptions.pgcconfig 26<br>programoptions.pgcconfig 26<br>programoptions.pgdconfig 26<br>programoptions.pgdconfig 26<br>programoptions.pgdconfig 26<br>programoptions.pgdconfig 26<br>programoptions.pgdconfig 26<br>programoptions.pgdconfig 27<br>SecureSegment.SegmentProgramming 27<br>system.disableoutput 27<br>system.disableoutput 27<br>system.disableoutput 27<br>system.gate 28                                                                                                    |
| AutoSelectMemRanges       25         debugoptions.useswbreakpoints       25         memories.aux       26         memories.bootflash       26         memories.eeprom       25         memories.regrammemory       25         memories.programmemory.end       25         memories.programmemory.end       25         memories.programmemory.start       25         poweroptions.powerenable       27         programoptions.eraseb4program       26         programoptions.pgcconfig       26         programoptions.pgcconfig       26         programoptions.pgdconfig       26         programoptions.pgdconfig       26         programoptions.pgdconfig       26         programoptions.pgdresistor.value       26         programoptions.pgdresistor.value       26         programoptions.pgmentry.       27         programoptions.pgmspeed       27         SecureSegment.SegmentProgramming       27         system.disableoutput       27         system.vestoalldialog       27         veltoanyelue       27                                                                                                    |
| debugoptions.useswbreakpoints       25         memories.aux       26         memories.bootflash       26         memories.bootflash       26         memories.eeprom       25         memories.programmemory       25         memories.programmemory.end       25         memories.programmemory.end       25         memories.programmemory.start       25         poweroptions.powerenable       27         programoptions.eraseb4program       26         programoptions.pgcconfig       26         programoptions.pgcconfig       26         programoptions.pgdconfig       26         programoptions.pgdconfig       26         programoptions.pgdconfig       26         programoptions.pgdresistor.value       26         programoptions.pgdconfig       26         programoptions.pgdresistor.value       27         secureSegment.SegmentProgramming       27         system.disableerrormsg       27         system.disableoutput       27         system.vestoalldialog       27                                                                                                    |
| memories.aux26memories.bootflash26memories.bootflash26memories.eeprom25memories.programmemory25memories.programmemory.end25memories.programmemory.start25poweroptions.powerenable27programoptions.eraseb4program26programoptions.ledbrightness26programoptions.pgcconfig26programoptions.pgdconfig26programoptions.pgdconfig26programoptions.pgdconfig26programoptions.pgdresistor.value26programoptions.pgdresistor.value27system.disableerrormsg27system.disableoutput27system.vestoalldialog27system.vestoalldialog27system.vestoalldialog27                                                                                                    |
| memories.bootflash       26         memories.eeprom       25         memories.id       26         memories.programmemory       25         memories.programmemory.end       25         memories.programmemory.start       25         poweroptions.powerenable       27         programoptions.eraseb4program       26         programoptions.ledbrightness       26         programoptions.pgcconfig       26         programoptions.pgdconfig       26         programoptions.pgdconfig       26         programoptions.pgdconfig       26         programoptions.pgdresistor.value       26         programoptions.pgdresistor.value       27         programoptions.pgmentry       27         system.disableerrormsg       27         system.disableoutput       27         system.vestoalldialog       27         system.vestoalloialog       27                                                                                                    |
| memories.eeprom       25         memories.id       26         memories.programmemory       25         memories.programmemory.end       25         memories.programmemory.start       25         poweroptions.powerenable       27         programoptions.eraseb4program       26         programoptions.ledbrightness       26         programoptions.pgcconfig       26         programoptions.pgdconfig       26         programoptions.pgdconfig       26         programoptions.pgdresistor.value       26         programoptions.pgdresistor.value       26         programoptions.pgdresistor.value       27         programoptions.pgmentry       27         system.disableerrormsg       27         system.disableoutput       27         system.vestoalldialog       27         system.vestoalloialog       27                                                                                                    |
| memories.id       26         memories.programmemory       25         memories.programmemory.end       25         memories.programmemory.start       25         poweroptions.powerenable       27         programoptions.eraseb4program       26         programoptions.ledbrightness       26         programoptions.pgcconfig       26         programoptions.pgcresistor.value       26         programoptions.pgdconfig       26         programoptions.pgdresistor.value       26         programoptions.pgdresistor.value       26         programoptions.pgdresistor.value       27         programoptions.pgdresistor.value       27         programoptions.pgmspeed       27         SecureSegment.SegmentProgramming       27         system.disableoutput       27         system.vestoalldialog       27         system.vestoalldialog       27                                                                                                    |
| memories.programmemory25memories.programmemory.end25memories.programmemory.start25poweroptions.powerenable27programoptions.eraseb4program26programoptions.ledbrightness26programoptions.pgcconfig26programoptions.pgcresistor.value26programoptions.pgdconfig26programoptions.pgdconfig26programoptions.pgdresistor.value26programoptions.pgdresistor.value26programoptions.pgdresistor.value27system.disableerrormsg27system.disableoutput27system.vestoalldialog27system.vestoallualog27                                                                                                    |
| memories.programmemory.end       25         memories.programmemory.start       25         poweroptions.powerenable       27         programoptions.eraseb4program       26         programoptions.ledbrightness       26         programoptions.pgcconfig       26         programoptions.pgcconfig       26         programoptions.pgcconfig       26         programoptions.pgcresistor.value       26         programoptions.pgdconfig       26         programoptions.pgdresistor.value       26         programoptions.pgdresistor.value       26         programoptions.pgdresistor.value       27         programoptions.pgmentry       27         system.disableerrormsg       27         system.disableoutput       27         system.vestoalldialog       27         system.vestoalloialog       27                                                                                                    |
| memories.programmemory.start       25         poweroptions.powerenable       27         programoptions.eraseb4program       26         programoptions.ledbrightness       26         programoptions.pgcconfig       26         programoptions.pgcconfig       26         programoptions.pgcresistor.value       26         programoptions.pgdconfig       26         programoptions.pgdconfig       26         programoptions.pgdresistor.value       26         programoptions.pgdresistor.value       26         programoptions.pgdresistor.value       27         programoptions.pgmentry       27         secureSegment.SegmentProgramming       27         system.disableoutput       27         system.vestoalldialog       27         system.vestoalldialog       27                                                                                                    |
| poweroptions.powerenable27programoptions.eraseb4program26programoptions.ledbrightness26programoptions.pgcconfig26programoptions.pgcresistor.value26programoptions.pgdconfig26programoptions.pgdconfig26programoptions.pgdresistor.value26programoptions.pgdresistor.value26programoptions.pgdresistor.value26programoptions.pgdresistor.value27SecureSegment.SegmentProgramming27system.disableoutput27system.disableoutput27system.yestoalldialog27                                                                                                    |
| programoptions.eraseb4program                                                                                                    |
| programoptions.ledbrightness       26         programoptions.pgcconfig       26         programoptions.pgcresistor.value       26         programoptions.pgdconfig       26         programoptions.pgdconfig       26         programoptions.pgdconfig       26         programoptions.pgdresistor.value       26         programoptions.pgdresistor.value       26         programoptions.pgmentry       27         programoptions.pgmspeed       27         SecureSegment.SegmentProgramming       27         system.disableerrormsg       27         system.vestoalldialog       27         system.vestoalldialog       27                                                                                                    |
| programoptions.pgcconfig       26         programoptions.pgcresistor.value       26         programoptions.pgdconfig       26         programoptions.pgdresistor.value       26         programoptions.pgdresistor.value       26         programoptions.pgdresistor.value       26         programoptions.pgdresistor.value       26         programoptions.pgmentry       27         programoptions.pgmspeed       27         SecureSegment.SegmentProgramming       27         system.disableerrormsg       27         system.vestoalldialog       27         system.vestoalldialog       27                                                                                                    |
| programoptions.pgcresistor.value                                                                                                    |
| programoptions.pgdconfig                                                                                                    |
| programoptions.pgdresistor.value                                                                                                    |
| programoptions.pgmentry                                                                                                    |
| programoptions.pgmspeed                                                                                                    |
| SecureSegment.SegmentProgramming                                                                                                    |
| system.disableerrormsg                                                                                                    |
| system.disableoutput                                                                                                    |
| system.yestoalldialog                                                                                                    |
| voltagovaluo                                                                                                    |
|                                                                                                    |
| voltage value                                                                                                    |
| Н                                                                                                    |
| Halt                                                                                                    |
| Help                                                                                                    |
| - 1-                                                                                                    |
| Help命令                                                                                                    |

# Μ

| MDB                          | 9  |
|------------------------------|----|
| mdbhelp                      | 10 |
| MDB.bat文件                    | 15 |
| mdblog.txt 文件                | 15 |
| memories.aux                 | 26 |
| memories.bootflash           | 26 |
| memories.eeprom              | 25 |
| memories.id                  | 26 |
| memories.programmemory       | 25 |
| memories.programmemory.end   | 25 |
| memories.programmemory.start | 25 |
| Microchip调试器                 | 9  |
| 命令                           |    |
| Delete                       | 14 |
| Device                       | 13 |
| list                         | 24 |
| Print                        | 14 |
| Program                      | 13 |
| Quit                         | 14 |
| Reset MCLR                   | 14 |
| Run                          | 14 |
| Sleep                        | 15 |
| Step                         | 14 |
| Stim                         | 13 |
| 命令分类                         | 17 |
| breakpoints                  | 17 |
| data                         | 17 |
| deviceandtool                | 17 |
| others                       | 17 |
| programming                  | 17 |
| running                      | 17 |
| stack                        | 17 |
| 命令行参数                        | 10 |
| 命令提示符                        | 11 |
| 目标器件复位                       | 14 |
| N                            |    |
|                              | 04 |
|                              |    |
| 0                            |    |
| oscillator.auxfrequency      | 29 |
| oscillator.auxfrequencyunit  | 29 |

| oscillator.auxfrequency     | 29 |
|-----------------------------|----|
| oscillator.auxfrequencyunit | 29 |
| oscillator.frequency        | 29 |
| oscillator.frequencyunit    | 29 |
| oscillator.rcfrequency      | 29 |
| oscillator.rcfrequencyunit  | 29 |
| Others                      |    |
| cd                          | 23 |
| Echo                        | 23 |
| Help                        | 23 |
| List                        | 24 |
| pwd                         | 24 |
| Quit                        | 23 |
| Set                         | 23 |
| Sleep                       | 23 |
| Wait                        | 23 |
| others                      | 17 |
|                             |    |

#### Ρ

| periphADC1.altscl                |                                                                                             |
|----------------------------------|---------------------------------------------------------------------------------------------|
| periphADC1.minTacq 29            | 9                                                                                           |
|                                  | 9                                                                                           |
| perinhADC1 tacqunits 20          | a                                                                                           |
| periph/DC2 alteal                | 5                                                                                           |
|                                  | 9                                                                                           |
| periphADC2.min l acq29           | 9                                                                                           |
| periphADC2.tacqunits             | 9                                                                                           |
| poweroptions.powerenable         | 7                                                                                           |
| Print 20                         | 'n                                                                                          |
| F11111                           | 1                                                                                           |
| Program                          | I                                                                                           |
| programming17                    | 7                                                                                           |
| programoptions.eraseb4program    | 3                                                                                           |
| programoptions.ledbrightness     | 3                                                                                           |
| programontions pacconfig         | ŝ                                                                                           |
|                                  | 5                                                                                           |
| programoptions.pgcresistor.value | C                                                                                           |
| programoptions.pgdconfig         | 3                                                                                           |
| programoptions.pgdresistor.value | 3                                                                                           |
| programontions namehtry 27       | 7                                                                                           |
| programoptions.pgmcbtry27        | 7                                                                                           |
| programoptions.pgmspeed27        |                                                                                             |
| pwd24                            | 1                                                                                           |
| â                                |                                                                                             |
| Q                                |                                                                                             |
| Quit                             | 3                                                                                           |
|                                  |                                                                                             |
| R                                |                                                                                             |
| Run 31                           | 1                                                                                           |
| Durania a                        |                                                                                             |
| Running                          |                                                                                             |
| Continue3                        | 1                                                                                           |
| Halt                             | 1                                                                                           |
| Next 31                          | 1                                                                                           |
| Pup 21                           | 1                                                                                           |
| Ruii                             |                                                                                             |
| Step                             | 2                                                                                           |
| Stepi                            | 2                                                                                           |
| running                          | 7                                                                                           |
| <i>拉</i> 州档划哭 11                 | 2                                                                                           |
|                                  | J                                                                                           |
| 软件模拟器选项                          |                                                                                             |
| breakoptions.coreerrors28        | -                                                                                           |
|                                  | 3                                                                                           |
| breakoptions.corewarnings        | 3<br>3                                                                                      |
| breakoptions.corewarnings        | 3<br>3<br>3                                                                                 |
| breakoptions.corewarnings        | 3<br>3<br>3<br>3                                                                            |
| breakoptions.corewarnings        | 8<br>8<br>8<br>8                                                                            |
| breakoptions.corewarnings        | 8<br>8<br>8<br>8<br>8<br>8                                                                  |
| breakoptions.corewarnings        | 8<br>8<br>8<br>8<br>8<br>8<br>8<br>8<br>8                                                   |
| breakoptions.corewarnings        | 8<br>8<br>8<br>8<br>8<br>8<br>8<br>8<br>8<br>8<br>8<br>8<br>8<br>8<br>8<br>8<br>8<br>8<br>8 |
| breakoptions.corewarnings        | 8<br>8<br>8<br>8<br>8<br>8<br>8<br>8<br>8<br>8<br>8<br>8<br>8<br>8<br>8<br>8<br>8<br>8<br>8 |
| breakoptions.corewarnings        | 8<br>8<br>8<br>8<br>8<br>8<br>8<br>8<br>8<br>8<br>8<br>8<br>8<br>8<br>8<br>8<br>8<br>8<br>8 |
| breakoptions.corewarnings        | 8<br>8<br>8<br>8<br>8<br>8<br>8<br>8<br>8<br>8<br>8<br>8<br>8<br>8<br>8<br>8<br>8<br>8<br>8 |
| breakoptions.corewarnings        | 8<br>8<br>8<br>8<br>8<br>8<br>8<br>8<br>8<br>8<br>8<br>8<br>8<br>8<br>8<br>8<br>8<br>8<br>8 |
| breakoptions.corewarnings        | 8<br>8<br>8<br>8<br>8<br>8<br>8<br>8<br>8<br>8<br>8<br>8<br>8<br>8<br>8<br>8<br>8<br>8<br>8 |
| breakoptions.corewarnings        | 8<br>8<br>8<br>8<br>8<br>8<br>8<br>8<br>8<br>8<br>8<br>8<br>8<br>8<br>8<br>8<br>8<br>8<br>8 |
| breakoptions.corewarnings        | 8<br>8<br>8<br>8<br>8<br>8<br>8<br>8<br>8<br>8<br>8<br>8<br>8<br>8<br>8<br>8<br>8<br>8<br>8 |
| breakoptions.corewarnings        |                                                                                             |
| breakoptions.corewarnings        |                                                                                             |
| breakoptions.corewarnings        | 8<br>8<br>8<br>8<br>8<br>8<br>8<br>8<br>8<br>8<br>8<br>8<br>8<br>8<br>8<br>8<br>8<br>8<br>8 |
| breakoptions.corewarnings        | 8<br>8<br>8<br>8<br>8<br>8<br>8<br>8<br>8<br>8<br>8<br>8<br>8<br>8<br>8<br>8<br>8<br>8<br>8 |
| breakoptions.corewarnings        |                                                                                             |
| breakoptions.corewarnings        |                                                                                             |
| breakoptions.corewarnings        |                                                                                             |
| breakoptions.corewarnings        |                                                                                             |
| breakoptions.corewarnings        |                                                                                             |
| breakoptions.corewarnings        |                                                                                             |
| breakoptions.corewarnings        |                                                                                             |
| breakoptions.corewarnings        |                                                                                             |
| breakoptions.corewarnings        |                                                                                             |
| breakoptions.corewarnings        |                                                                                             |

# S

| -                                |            |
|----------------------------------|------------|
| scl文件                            | .13        |
| SecureSegment.SegmentProgramming | .27        |
| Set                              | .23        |
| 工具属性名称选项                         | .25        |
| Sleep                            | .23        |
| Stack                            |            |
| Backtrace                        | .32        |
| stack                            | .17        |
| Step                             | .32        |
| Stepi                            | .32        |
| Stim                             | .20        |
|                                  | .13        |
| system.disableenormsg            | .21        |
| system.disableoutput             | .27        |
|                                  | .21        |
| 删除断点                             | .14        |
| 收直断点                             | .14        |
| 反直观祭只                            | .14        |
| 制入印令力法                           | . 12       |
| Т                                |            |
| 调试器件                             | .14        |
| 调试头规范                            | 7          |
| 退出                               | .14        |
|                                  |            |
|                                  | 20         |
| uart no.output                   | .30        |
| uart 10.000putile                | .30        |
| Linload                          | .30        |
|                                  |            |
| V                                |            |
| voltagevalue                     | 27         |
| W                                |            |
| N/oit                            | <b>^</b> 2 |
| Wateh                            | .23        |
| Write                            | .19        |
| <del>立 </del> 挫                  | . 2 1      |
| 义<br>伯<br>                       | 6          |
| 约疋                               | 0          |
| X                                |            |
| x                                | .21        |
| v                                |            |
|                                  |            |
| 运行程序                             | .14        |
| 运行命令又件万法                         | .15        |
| Z                                |            |
| 转换插座                             |            |
| 规范                               | 7          |
| 自述文件                             | 7          |
|                                  |            |

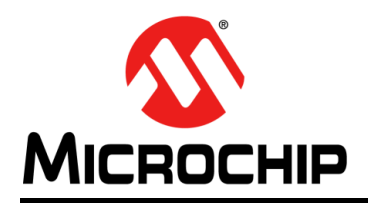

# 全球销售及服务网点

#### 美洲

公司总部 Corporate Office 2355 West Chandler Blvd. Chandler, AZ 85224-6199 Tel: 1-480-792-7200 Fax: 1-480-792-7277 技术支持: http://www.microchip.com/ support 网址: www.microchip.com

亚特兰大 Atlanta Duluth, GA Tel: 1-678-957-9614 Fax: 1-678-957-1455

**奥斯汀 Austin, TX** Tel: 1-512-257-3370

波士顿 Boston Westborough, MA Tel: 1-774-760-0087 Fax: 1-774-760-0088

芝加哥 Chicago Itasca, IL Tel: 1-630-285-0071 Fax: 1-630-285-0075

达拉斯 Dallas Addison, TX Tel: 1-972-818-7423 Fax: 1-972-818-2924

底特律 Detroit Novi, MI Tel: 1-248-848-4000

**休斯敦 Houston, TX** Tel: 1-281-894-5983

印第安纳波利斯 Indianapolis Noblesville, IN Tel: 1-317-773-8323 Fax: 1-317-773-5453 Tel: 1-317-536-2380

洛杉矶 Los Angeles Mission Viejo, CA Tel: 1-949-462-9523 Fax: 1-949-462-9608 Tel: 1-951-273-7800

**罗利 Raleigh, NC** Tel: 1-919-844-7510

**纽约 New York, NY** Tel: 1-631-435-6000

圣何塞 San Jose, CA Tel: 1-408-735-9110 Tel: 1-408-436-4270

加拿大多伦多 Toronto Tel: 1-905-695-1980 Fax: 1-905-695-2078 亚太地区 中国 - 北京 Tel: 86-10-8569-7000 中国 - 成都

Tel: 86-28-8665-5511 中国 - 重庆 Tel: 86-23-8980-9588 中国 - 东莞 Tel: 86-769-8702-9880

Tel: 86-769-8702-9880 中国 - 广州 Tel: 86-20-8755-8029

中国 - 杭州 Tel: 86-571-8792-8115

中国 - 南京 Tel: 86-25-8473-2460

中国 - 青岛 Tel: 86-532-8502-7355 中国 - 上海

Tel: 86-21-3326-8000 中国 - 沈阳

Tel: 86-24-2334-2829 中国 - 深圳 Tel: 86-755-8864-2200

中国 - 苏州 Tel: 86-186-6233-1526

中国 - 武汉 Tel: 86-27-5980-5300

中国 - 西安 Tel: 86-29-8833-7252 中国 - 厦门 Tel: 86-592-238-8138 中国 - 香港特别行政区 Tel: 852-2943-5100

**中国 - 珠海** Tel: 86-756-321-0040

**台湾地区 - 高雄** Tel: 886-7-213-7830

台湾地区 - 台北 Tel: 886-2-2508-8600

**台湾地区 - 新竹** Tel: 886-3-577-8366 亚太地区 澳大利亚 Australia - Sydney Tel: 61-2-9868-6733

印度 India - Bangalore Tel: 91-80-3090-4444

印度 India - New Delhi Tel: 91-11-4160-8631

印度 India - Pune Tel: 91-20-4121-0141 日本 Japan - Osaka

Tel: 81-6-6152-7160 日本 Japan - Tokyo Tel: 81-3-6880-3770

**韩国 Korea - Daegu** Tel: 82-53-744-4301

**韩国 Korea - Seoul** Tel: 82-2-554-7200

> 马来西亚 Malaysia - Kuala Lumpur Tel: 60-3-7651-7906

马来西亚 Malaysia - Penang Tel: 60-4-227-8870

菲律宾 Philippines - Manila Tel: 63-2-634-9065

**新加坡 Singapore** Tel: 65-6334-8870

**泰国 Thailand - Bangkok** Tel: 66-2-694-1351

越南 Vietnam - Ho Chi Minh Tel: 84-28-5448-2100

Tel: 39-049-7625286 荷兰 Netherlands - Drunen Tel: 31-416-690399 Fax: 31-416-690340

**挪威 Norway - Trondheim** Tel: 47-7288-4388

波兰 Poland - Warsaw Tel: 48-22-3325737

罗马尼亚 Romania - Bucharest Tel: 40-21-407-87-50

西班牙 Spain - Madrid Tel: 34-91-708-08-90 Fax: 34-91-708-08-91

瑞典 Sweden - Gothenberg Tel: 46-31-704-60-40

**瑞典 Sweden - Stockholm** Tel: 46-8-5090-4654

英国 **UK - Wokingham** Tel: 44-118-921-5800 Fax: 44-118-921-5820

08/15/18

欧洲

奥地利 Austria - Wels

Tel: 43-7242-2244-39 Fax: 43-7242-2244-393

Tel: 45-4450-2828

Fax: 45-4485-2829

芬兰 Finland - Espoo

Tel: 358-9-4520-820

法国 France - Paris

Tel: 49-8931-9700

Tel: 33-1-69-53-63-20

Fax: 33-1-69-30-90-79

德国 Germany - Haan

Tel: 49-2129-3766400

Tel: 49-7131-67-3636

Tel: 49-721-625370

德国 Germany - Garching

德国 Germany - Heilbronn

德国 Germany - Karlsruhe

德国 Germany - Rosenheim

德国 Germany - Munich Tel: 49-89-627-144-0

Fax: 49-89-627-144-44

Tel: 49-8031-354-560

Tel: 972-9-744-7705

意大利 Italy - Milan Tel: 39-0331-742611

Fax: 39-0331-466781

意大利 Italy - Padova

以色列 Israel - Ra'anana

Denmark - Copenhagen